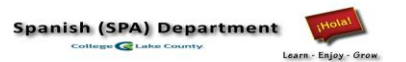

## Códigos para escribir en español / Spanish Characters on PC and any mobile device: Laptop, Mac and cellphones

| Key +                                                                        | Number = | Character |                                                                                                    |  |
|------------------------------------------------------------------------------|----------|-----------|----------------------------------------------------------------------------------------------------|--|
| Please note:<br><u>Use the numeric keypad</u> and<br>make sum Num Look is ON |          |           | Typing Spanish Characters on Laptop using Windows<br>https://libguides.osl.state.or.us/spanish-language/accents |  |
| make sure Num Lock is ON                                                     |          |           |                                                                                                    |  |
| Alt                                                                          | 160      | á         | Lower Case Letters                                                                                              |  |
| Alt                                                                          | 130      | é         | á (lower case a, acute accent) = Press Ctrl + ' (apostrophe), then the letter a                                 |  |
| Alt                                                                          | 161      | í         | é (lower case e, acute accent) = Press Ctrl + ' (apostrophe), then the letter e                                 |  |
| Alt                                                                          | 162      | Ó         | í (lower case i, acute accent) = Press Ctrl + ' (apostrophe), then the letter i                                 |  |
| Alt                                                                          | 163      | ú         | ó (lower case o, acute accent) = Press Ctrl + ' (apostrophe), then the letter o                                 |  |
|                                                                              |          |           | ú (lower case u, acute accent) = Press Ctrl + ' (apostrophe), then the letter u                                 |  |
| Alt                                                                          | 164      | ñ         | $\tilde{n}$ (lower case n, tilde accent) = Press Ctrl + Shift + ~ (tilde), then the letter n                    |  |
| Alt                                                                          | 165      | Ñ         | ü (lower case u, diaeresis accent) = Press Ctrl + Shift + : (colon), then the letter u                          |  |
|                                                                              |          |           |                                                                                                    |  |
| Alt                                                                          | 129      | ü         | Upper Case Letters                                                                                              |  |
|                                                                              |          |           | Á (upper case A, acute accent) = Press Ctrl + ' (apostrophe), then Shift + a                                    |  |
| Alt                                                                          | 168      | ;         | É (upper case E, acute accent) = Press Ctrl + ' (apostrophe), then Shift + e                                    |  |
| Alt                                                                          | 173      | :         | I (upper case I, acute accent) = Press Ctrl + ' (apostrophe), then Shift + i                                    |  |
|                                                                              | 1,0      | •         | Ú (upper case U, acute accent) = Press Ctrl + (apostrophe), then Shift + u                                      |  |
| Alt                                                                          | 0193     | Á         | Ñ (upper case N, tilde accent) = Press Ctrl + Shift + ~ (tilde), then Shift + n                                 |  |
| Alt                                                                          | 0201     | É         | Ü (upper case U, diaeresis accent) = Press Ctrl + Shift + : (colon), then Shift + u                             |  |
|                                                                              | 0201     | Í         | Punctuation Marks                                                                                               |  |
|                                                                              | 0203     | і<br>Ó    | i (invested question mark) = Press Alt + Ctrl + Shift + 2 (question mark)                                       |  |
| Alt                                                                          | 0211     | Ú         | i (inverted exclamation mark) = Press Alt + Ctrl + Shift + ! (exclamation mark)                                 |  |
| Alt                                                                          | 0218     | U         | (opening angle quotation mark) = Press Ctrl + (grave accent), then Shift + < (less than symbol)                 |  |
|                                                                              |          |           | » (closing angle quotation mark) = Press Ctrl + ` (grave accent), then Shift + > (greater than symbol)          |  |
| Alt                                                                          | 154      | Ü         |                                                                                                    |  |

---

**On a Mac** (this should work for both desktops & laptops)

This system uses the ALT/OPTION key on the Mac keyboard (between the Control & Apple keys).

| Keys +               | Key = | Character |
|----------------------|-------|-----------|
| Option + E (release) | Α     | á         |
| Option + E (release) | Е     | é         |
| Option + E (release) | Ι     | í         |
| Option + E (release) | 0     | ó         |
| Option + E (release) | U     | ú         |
|                      |       |           |
| Option + N (release) | Ν     | ñ         |
| Option + U (release) | U     | ü         |
| Option + 1           |       |           |
| Option +Shift+?      |       | i,        |

**On any mobile device**, tap any vowel (cap or small) or the letter **n**, hold for a few seconds. **All accent options will appear on the screen**. Choose the one that you need and it will show up in your text. This is the case for n or N.